# CNED

#### OpenOffice Writer 2.3

## Fiche-outil n° 31 Modèles de document

Auteur : CI. TERRIER R-FOWR page 45

## 1. CREER UN NOUVEAU MODELE

- Saisir et mettre en forme le document qui servira de modèle à la création d'autres documents
- Menu : Fichier Modèles de document
- Enregistrer...

| odèles de document            |                 |                 |
|-------------------------------|-----------------|-----------------|
| Nouveau modèle de document    |                 |                 |
| papier à en-tête ct           |                 |                 |
| Modèles                       |                 | Annuler         |
| <u>C</u> atégories            | <u>M</u> odèles | Aide            |
| Mes modèles                   |                 |                 |
| Arrière-plans de présentation |                 | Éd <u>i</u> ter |
| Présentations                 |                 |                 |
|                               |                 | <u>G</u> erer   |
|                               |                 |                 |
|                               |                 |                 |
|                               |                 |                 |

- Sélectionner la catégorie et le type du modèle
- Cliquer : OK

#### 2. OUVRIR ET MODIFIER UN MODELE

- Menu : Fichier Modèle de document Gérer
- Afficher et cliquer le modèle de document à modifier

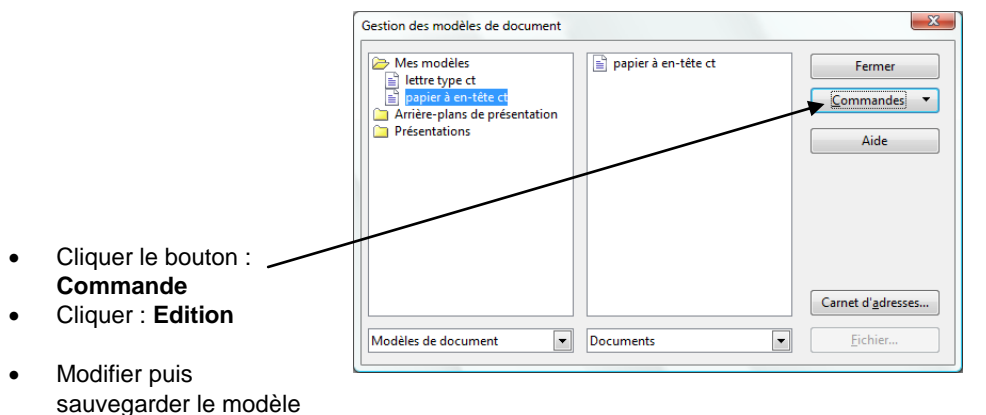

#### 3. CREER UN DOCUMENT A PARTIR D'UN MODELE

- Menu : Fichier Nouveau Modèle et documents
- Cliquer le dossier qui contient le modèle à utiliser

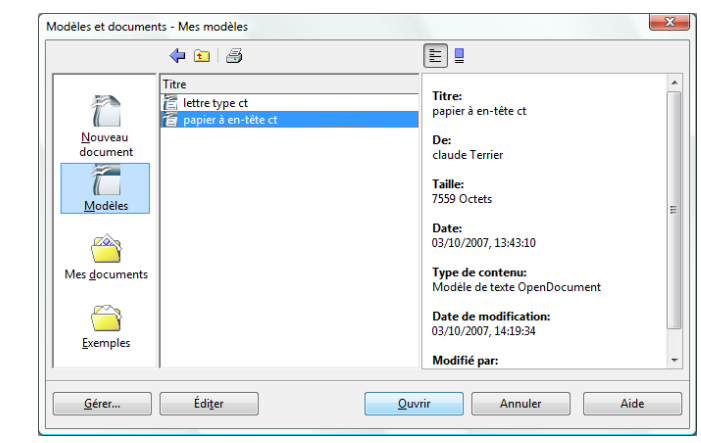

- Sélectionner le modèle à utiliser
- Cliquer : Ouvrir